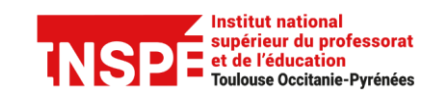

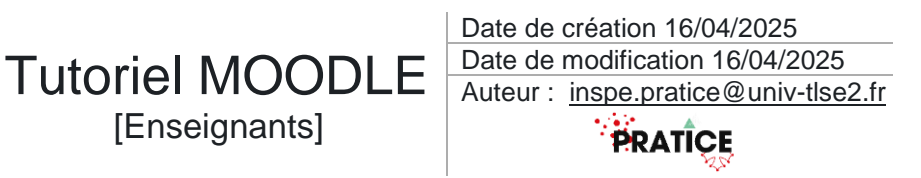

### Évaluer avec l'activité test

L'activité Test permet à l'enseignant d'évaluer les étudiants par le biais de tests (quiz) en ligne autocorrectifs, créés directement dans un cours Moodle. Différents types de questions sont disponibles : questions à choix multiples, vrai ou faux, appariement, réponses courtes, composition de courts textes, etc.

Attention : ce document n'est pas un tutoriel exhaustif des possibilités permises par l'activité test, il vous permettra de créer un QCM ou un vrai/faux.

Pas à pas détaillé :

| Ajouter une question à la banque de questions | 2 |  |
|-----------------------------------------------|---|--|
| Créer un Test                                 | 7 |  |
| Importer des questions dans le test           |   |  |

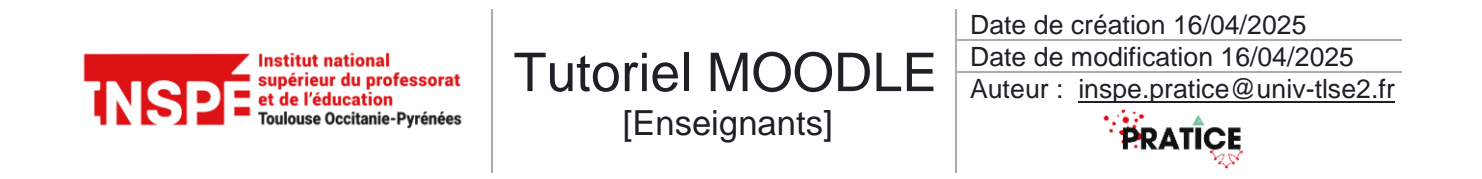

## Ajouter une question à la banque de questions

Un test est constitué de questions stockées dans une **Banque de questions** rattachée au cours. Voici les différentes étapes pour ajouter une question à cette banque.

### Activer le *Mode d'édition*.

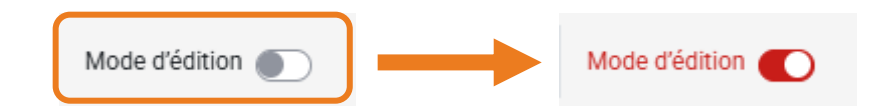

### Accéder à la *Banque de questions*.

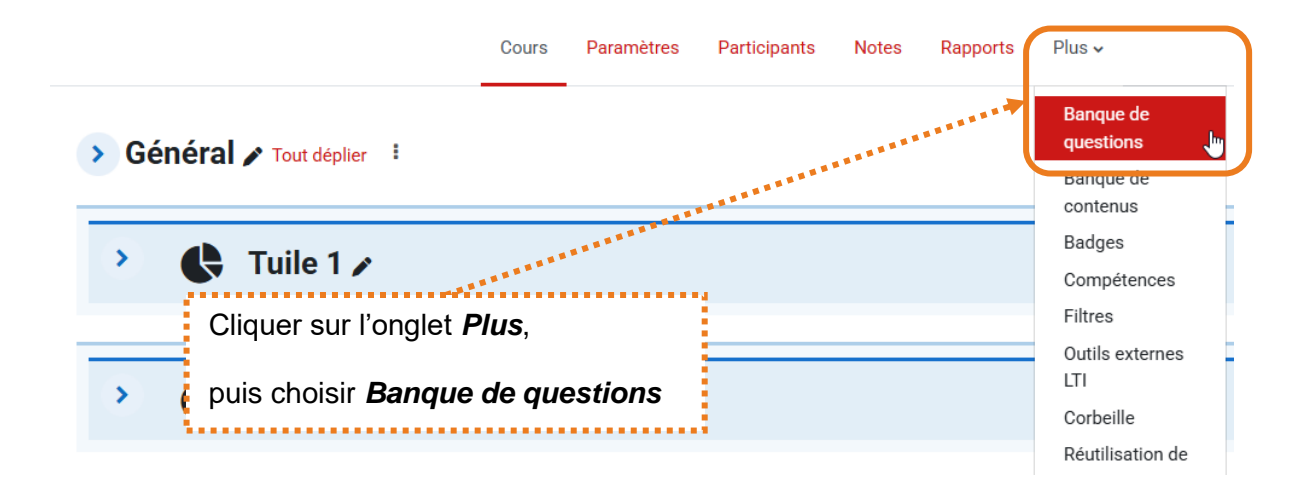

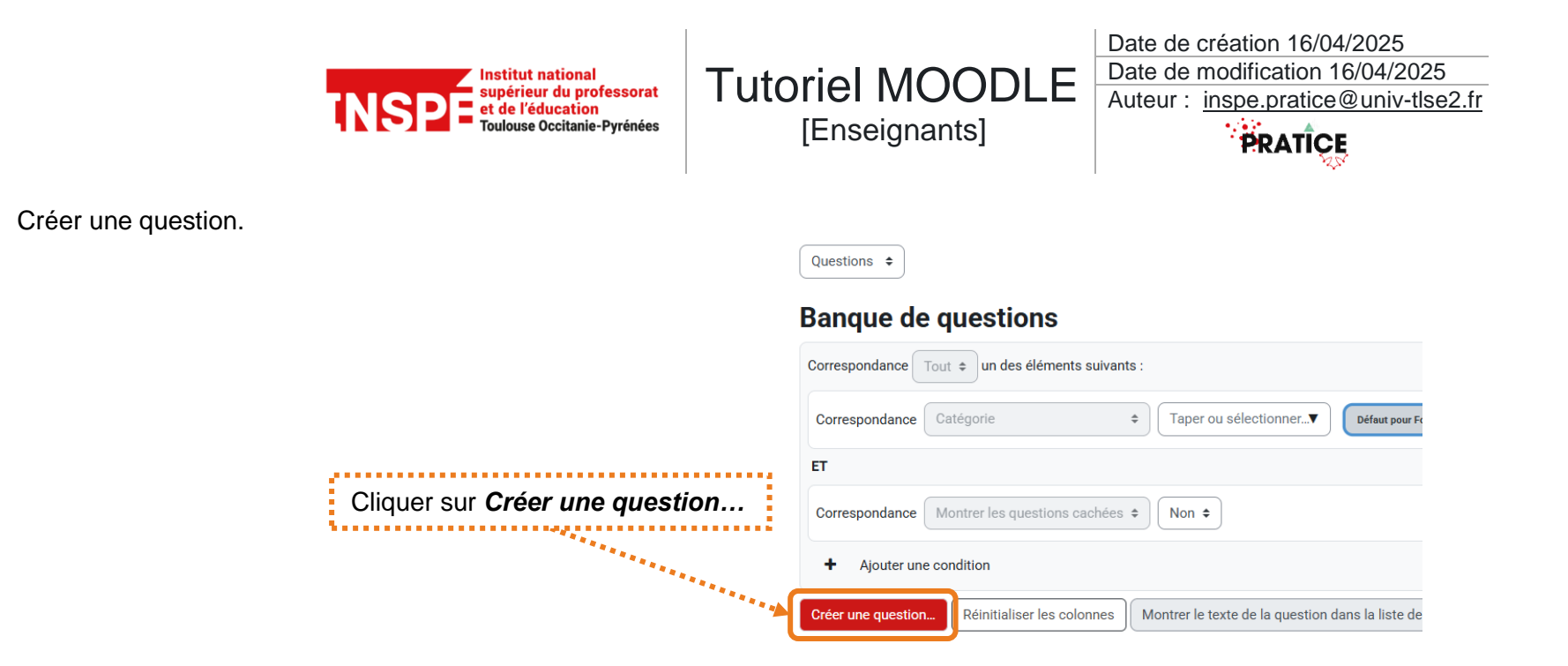

Choisir un type de question, exemple avec Choix multiple et vrai/faux

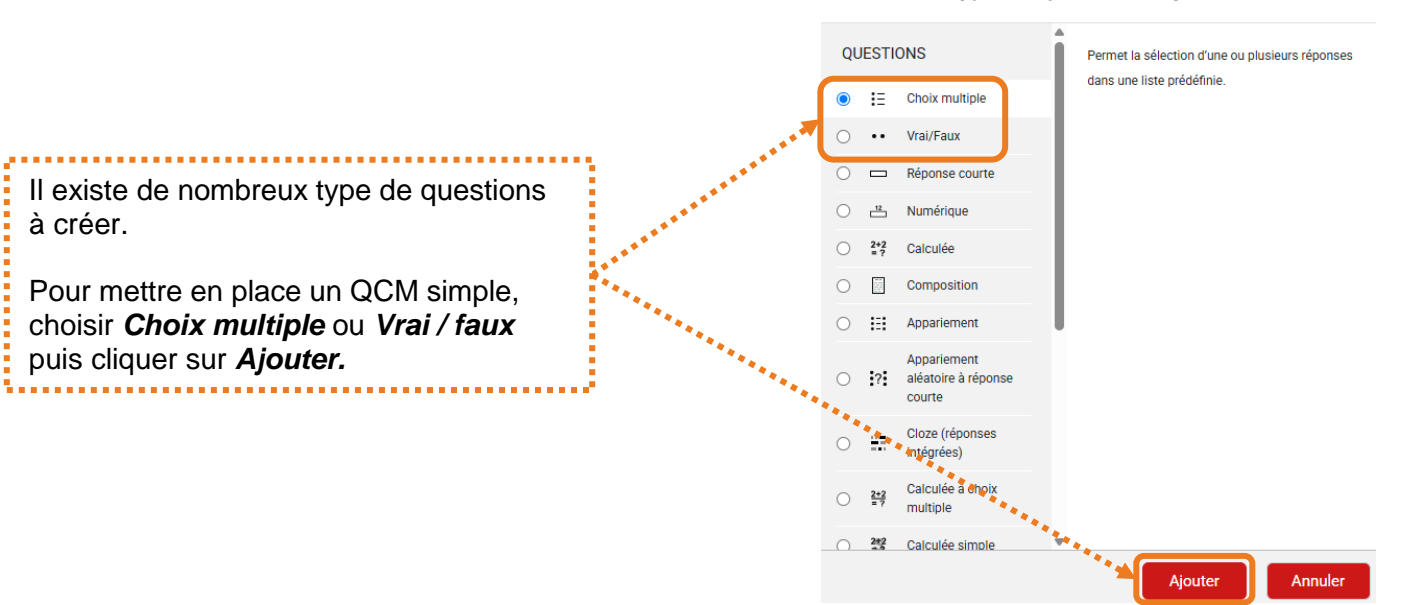

#### Choisir un type de question à ajouter

х

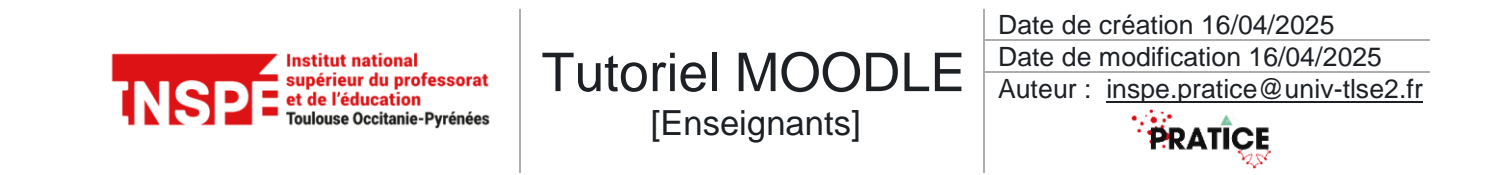

Entrer un Nom et un Texte de Question.

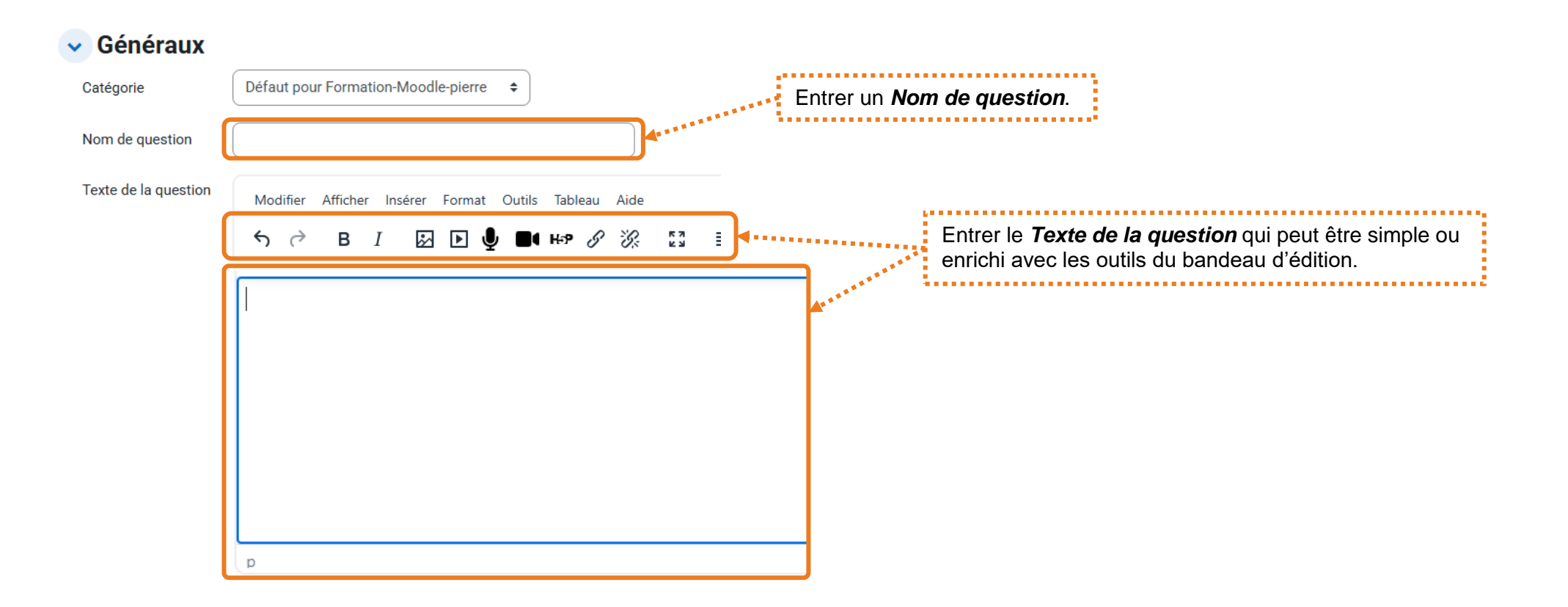

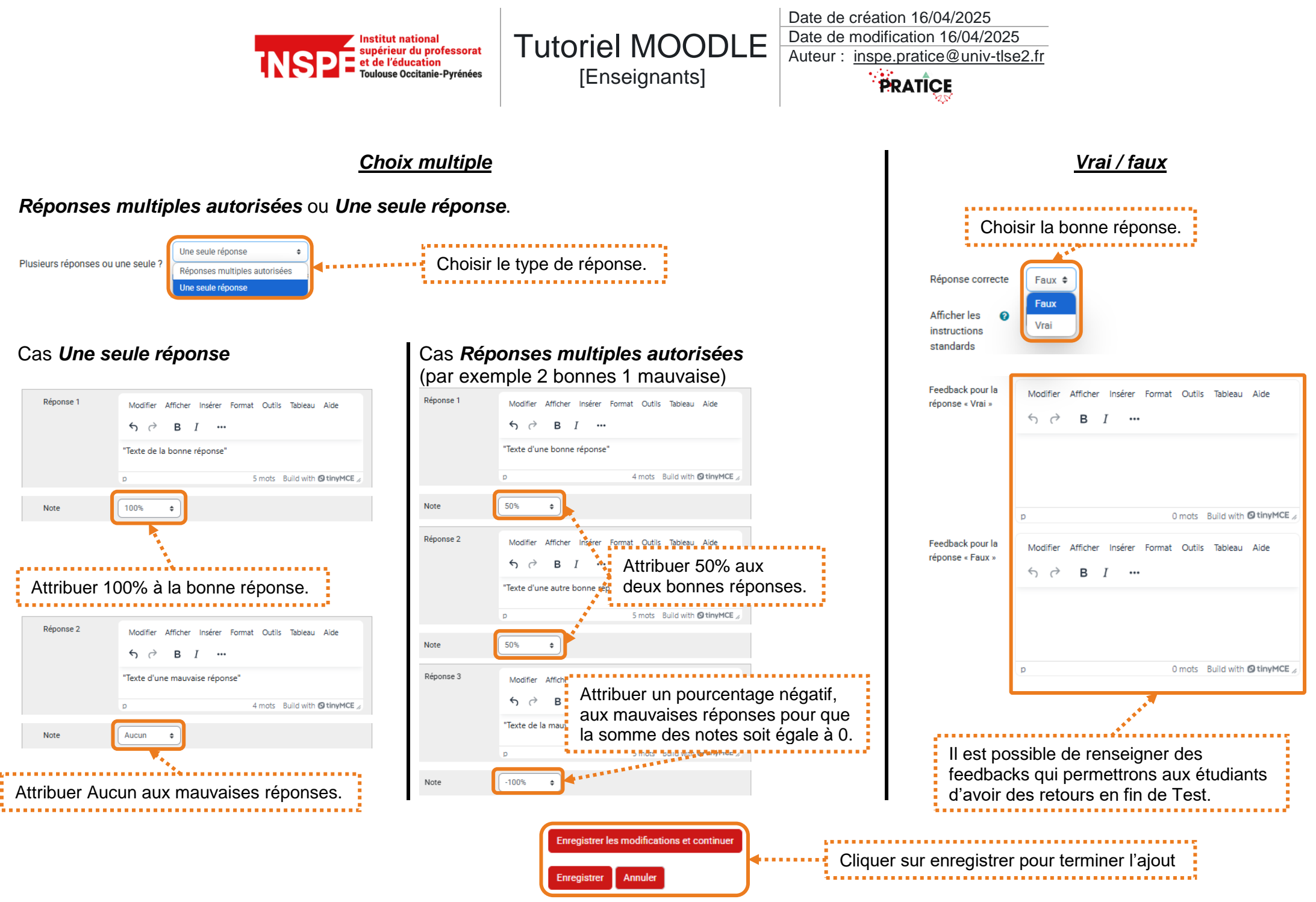

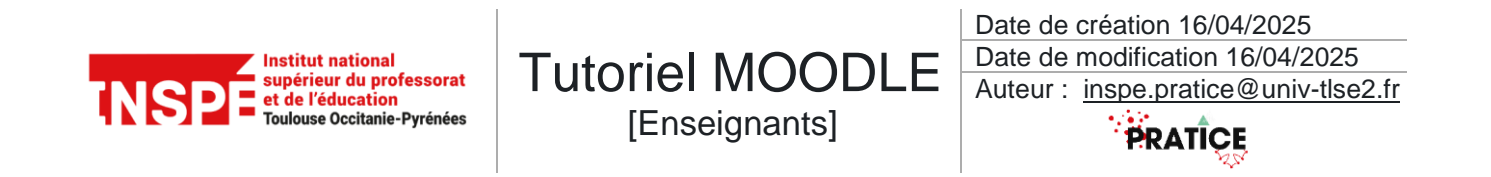

Après l'enregistrement on retourne sur la **Banque de questions**, la question apparait dans un tableau récapitulatif, des options comme **Modifier la question**, **Dupliquer** ou **Supprimer** sont alors accessibles.

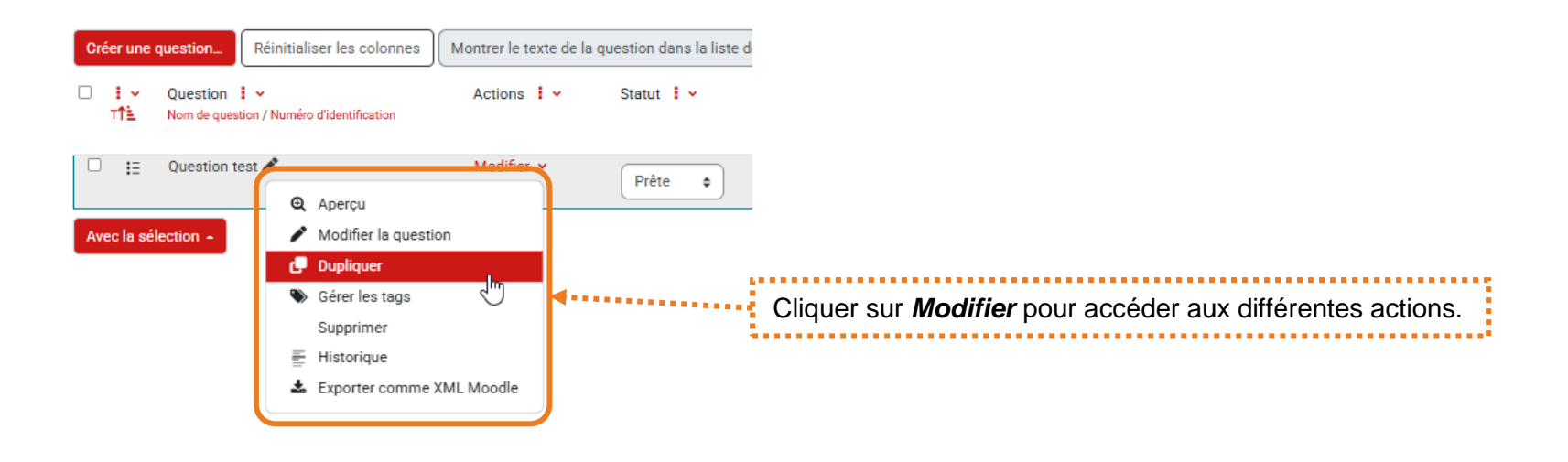

Procédez de la même façon pour entrer toutes vos questions, n'hésitez pas à dupliquer si des questions ont les mêmes paramètres.

### Pour aller plus loin :

Consultez le lien suivant pour une explication détaillée des différents types de questions disponibles : Types de questions.

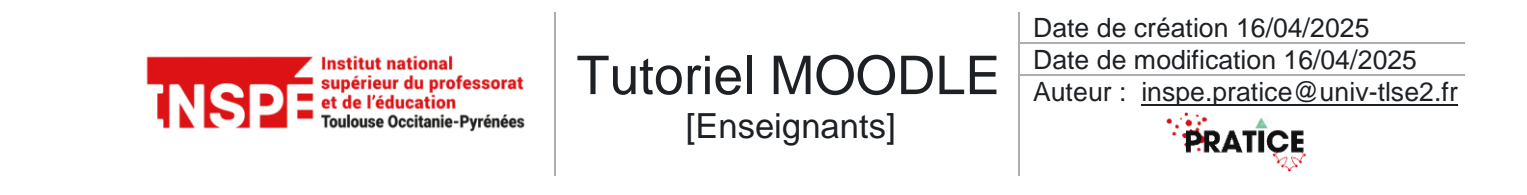

# Créer un Test

Activer le *Mode d'édition*.

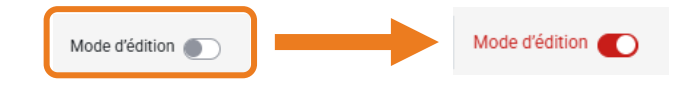

Dans la section souhaitée cliquez sur Ajouter une activité ou ressource

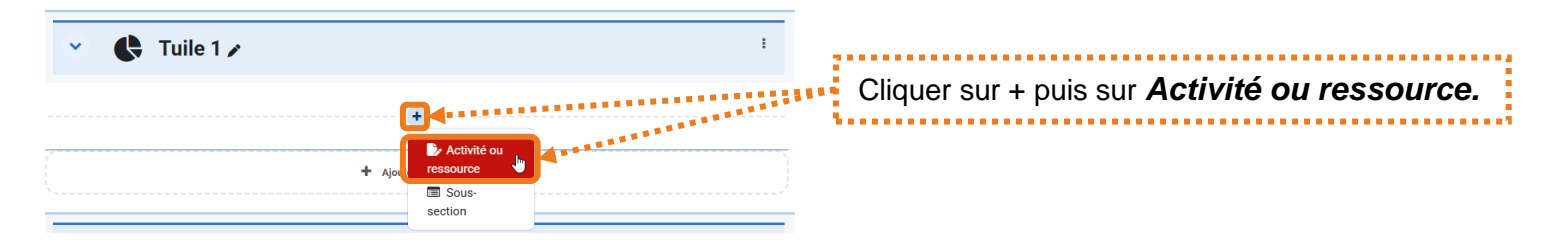

Une nouvelle fenêtre s'affiche, choisissez ensuite l'activité Test.

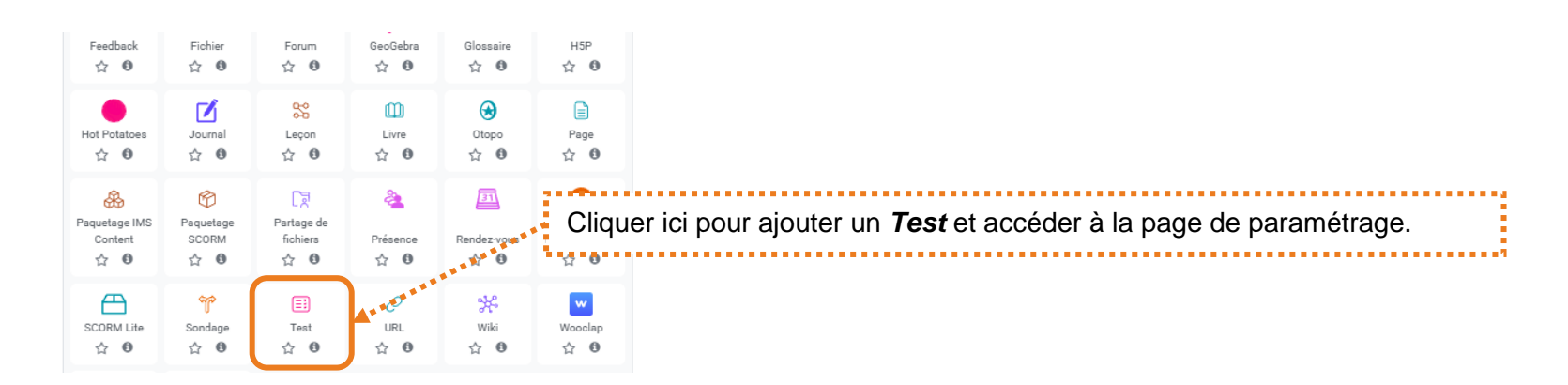

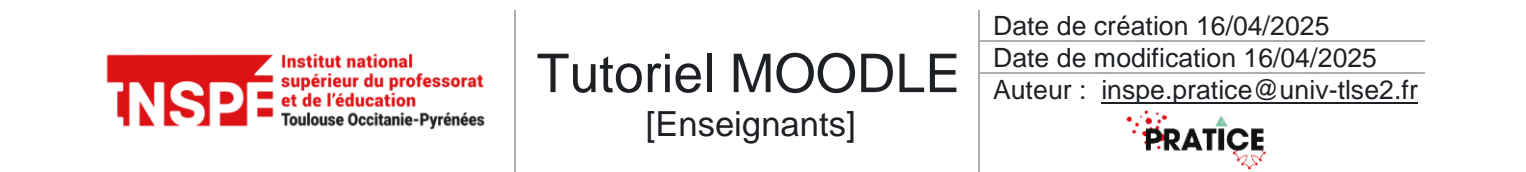

Voici les principaux paramètres à régler :

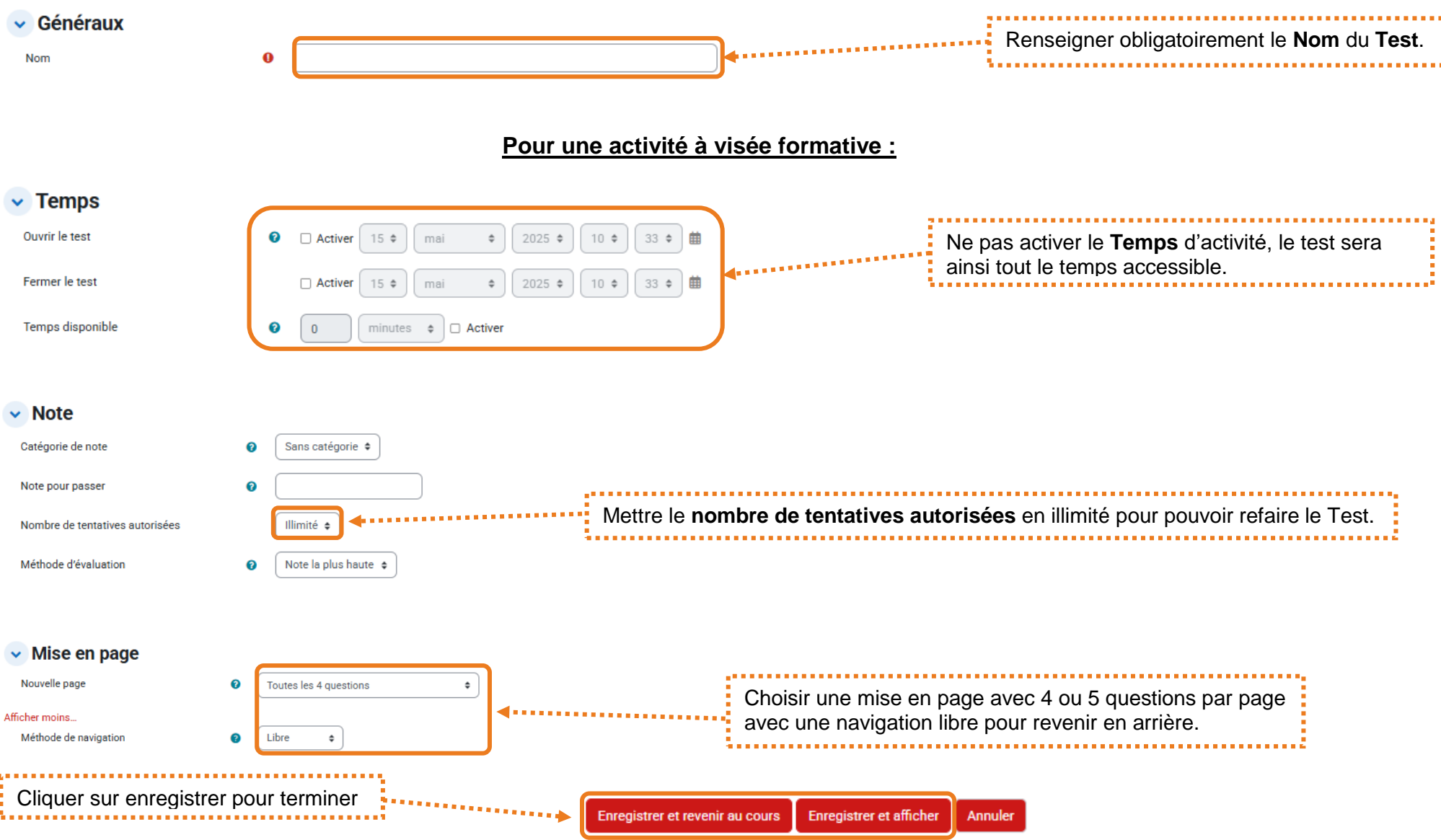

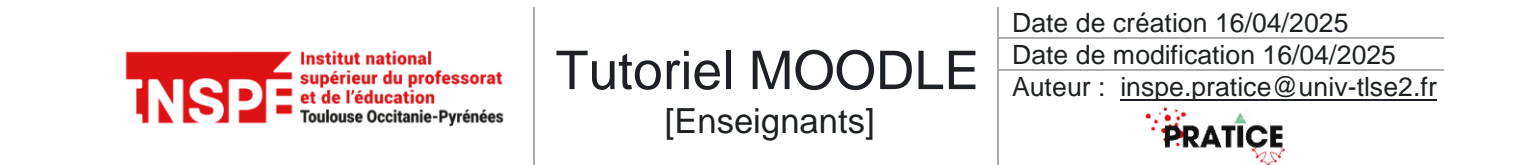

#### Pour une évaluation sommative :

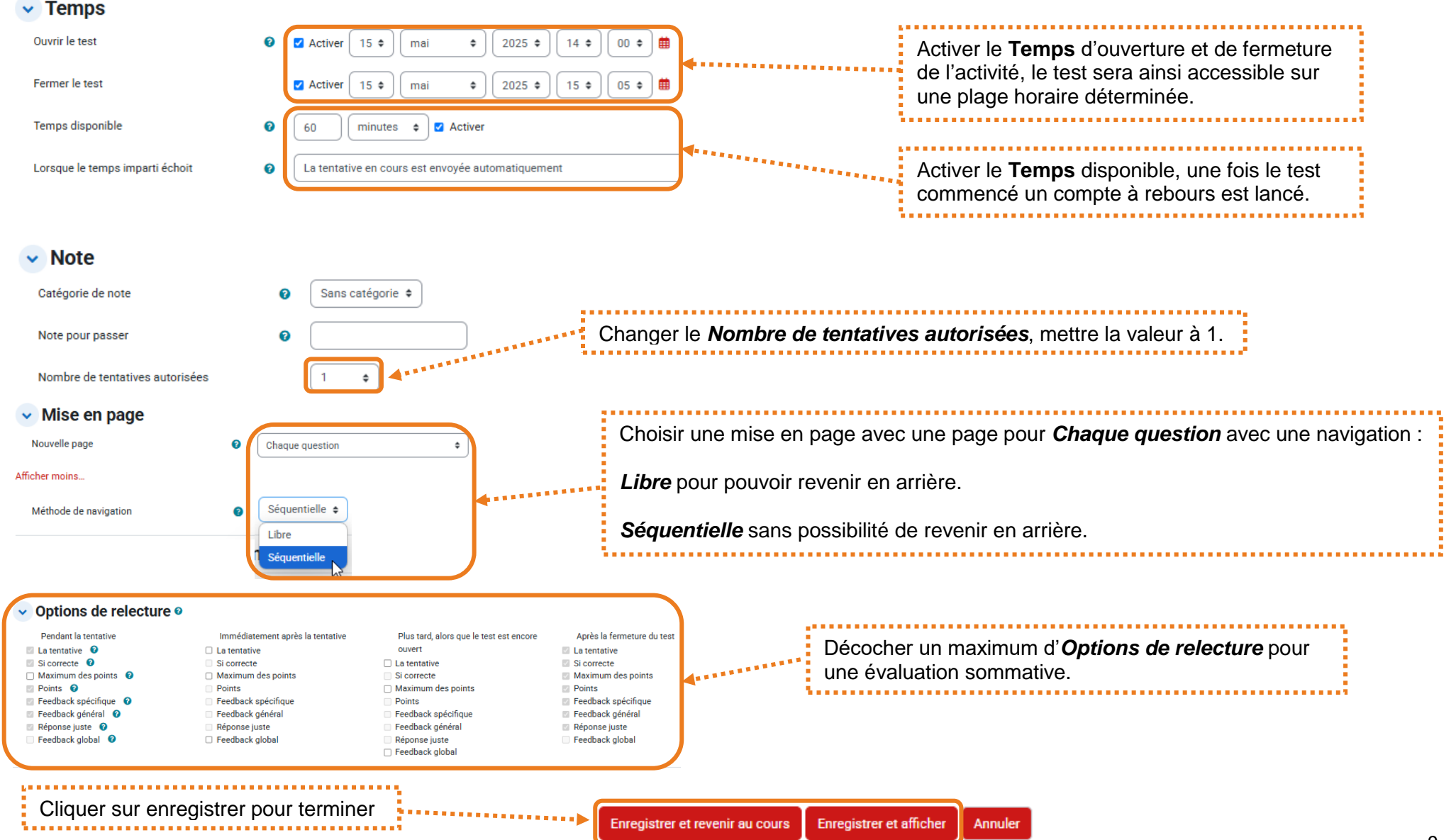

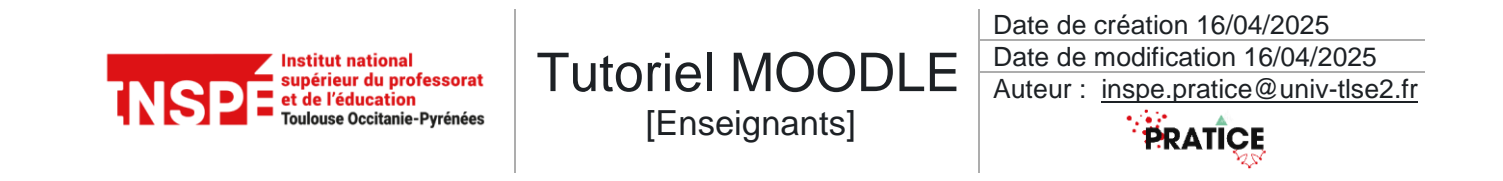

## Importer des questions dans le test

Le *Test* nouvellement créé est accessible dans la section. Pour importer des questions, on clique sur le titre pour y accéder et ajouter des questions.

| Section 1 🗸                                            |                                                                                          |
|--------------------------------------------------------|------------------------------------------------------------------------------------------|
|                                                        | Cliquer sur le titre pour pouvoir ajouter des questions.                                 |
| E] Test démonstration                                  | i                                                                                        |
| Test Paramètres Questions Ré                           | sultats Banque de questions Plus ✓                                                       |
| Ajouter question                                       | Dans la nouvelle fenetre cliquer sur <i>Ajouter question</i> .                           |
| Méthode d'évaluation : Note la plus haute              |                                                                                          |
| Test Paramètres Questions Résultats Ban<br>Questions • | que de questions Plus ↓                                                                  |
| Questions : 0   Ce test est ouvert                     | Note maximale 10,00 Enregistrer                                                          |
| Repaginer Sélectionner plusieurs éléments              | Total des notes : 0,00                                                                   |
| 1                                                      | Ajouter                                                                                  |
|                                                        | + une<br>question<br>+ de la<br>banque de<br>questions<br>+ une<br>question<br>aléatoire |

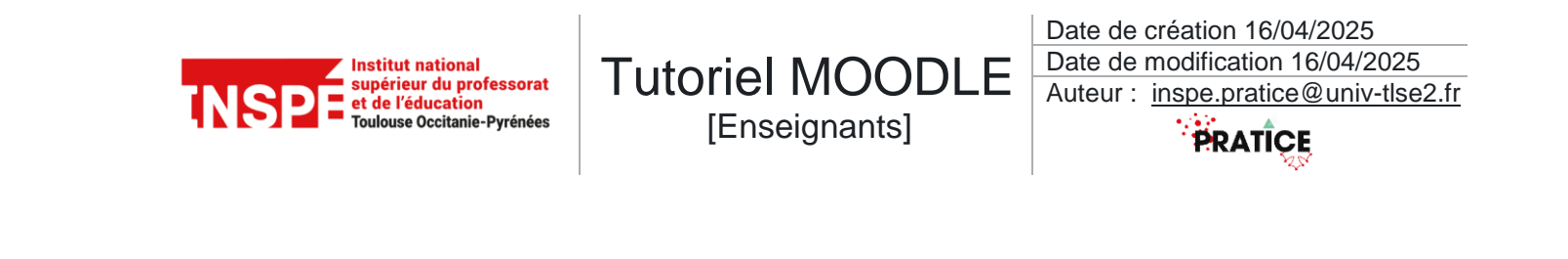

|                                                                                                    | Ajouter une question à la fin, tirée de la banque de questions                                                                                                    | ×           |
|----------------------------------------------------------------------------------------------------|----------------------------------------------------------------------------------------------------|-------------|
|                                                                                                    | Correspondance Catégorie ♦ Taper ou sélectionner ▼ Défaut pour Formation-Moodle-pierre (3) ★ O Montrer aussi les questions des sous-catégories                                                                                                    |             |
| Ajouter directement une question en cliquant sur le plus rouge,                                           | Ajouter une condition     Réinitialiser les filtres     Appliquer les filtres     Question                                                                                                    | j           |
| ou sélectionner plusieurs questions et cliquer sur<br><i>Ajouter les questions sélectionnées au test.</i> | <br>Image: Constraint of the second second se | 0<br>0<br>0 |

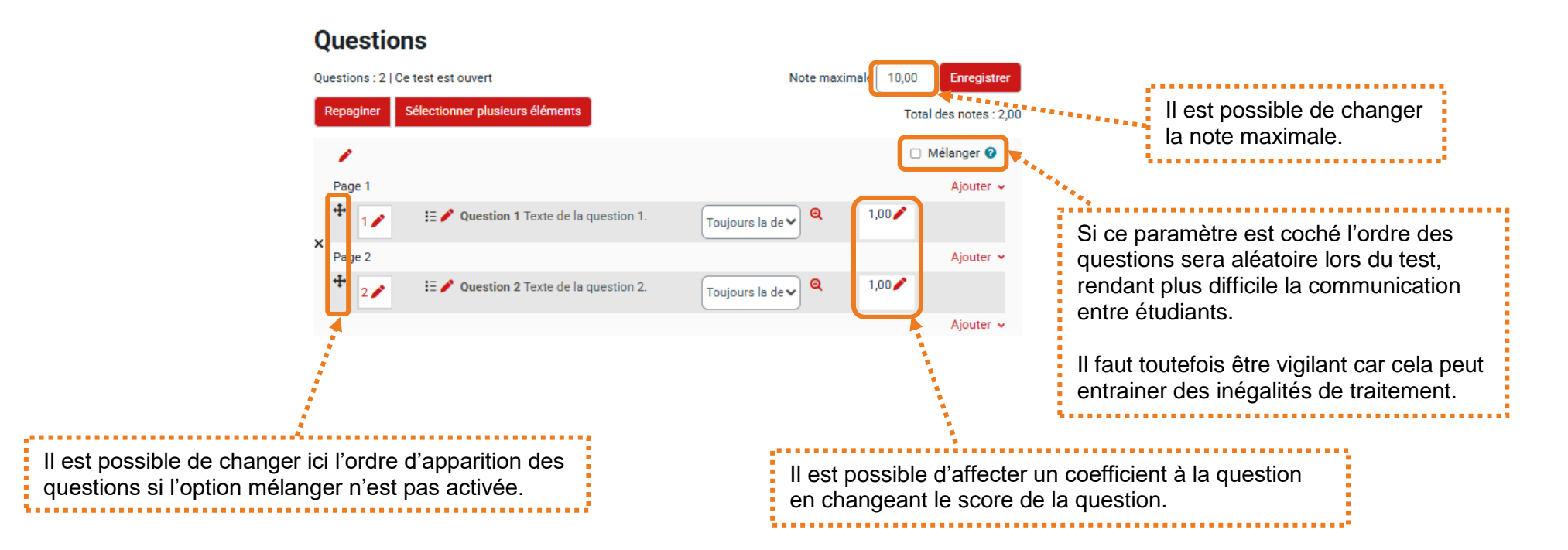

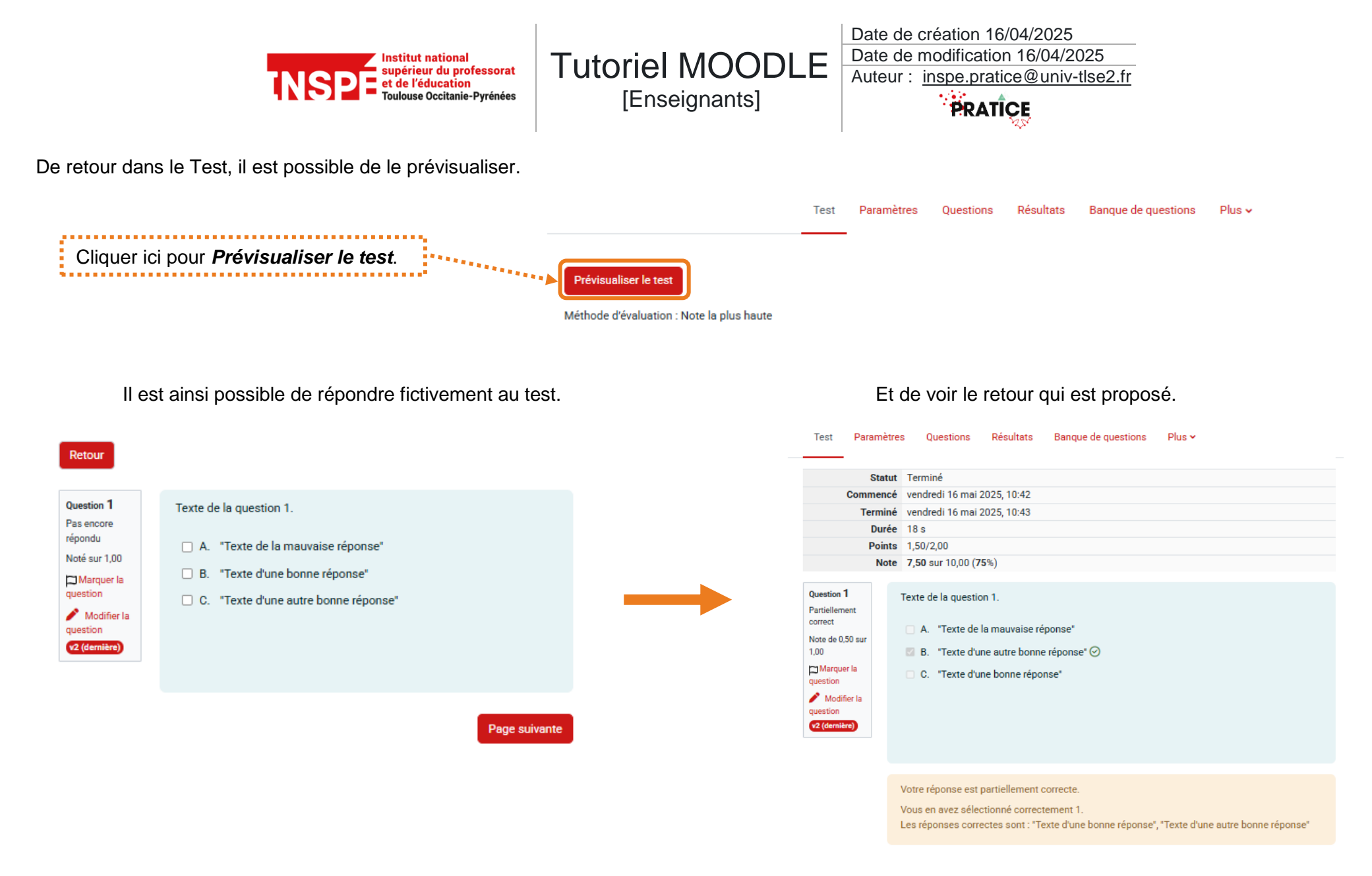

### Pour aller plus loin :

Consultez le lien suivant pour une explication détaillée des différents paramètres disponibles : Paramètres de test.

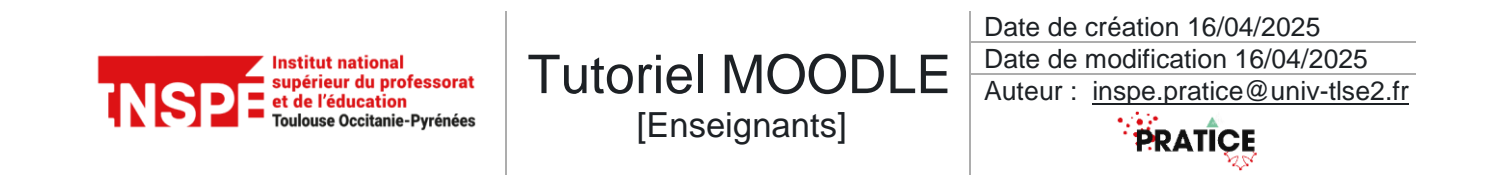

## Consulter et exporter les rapports de résultats

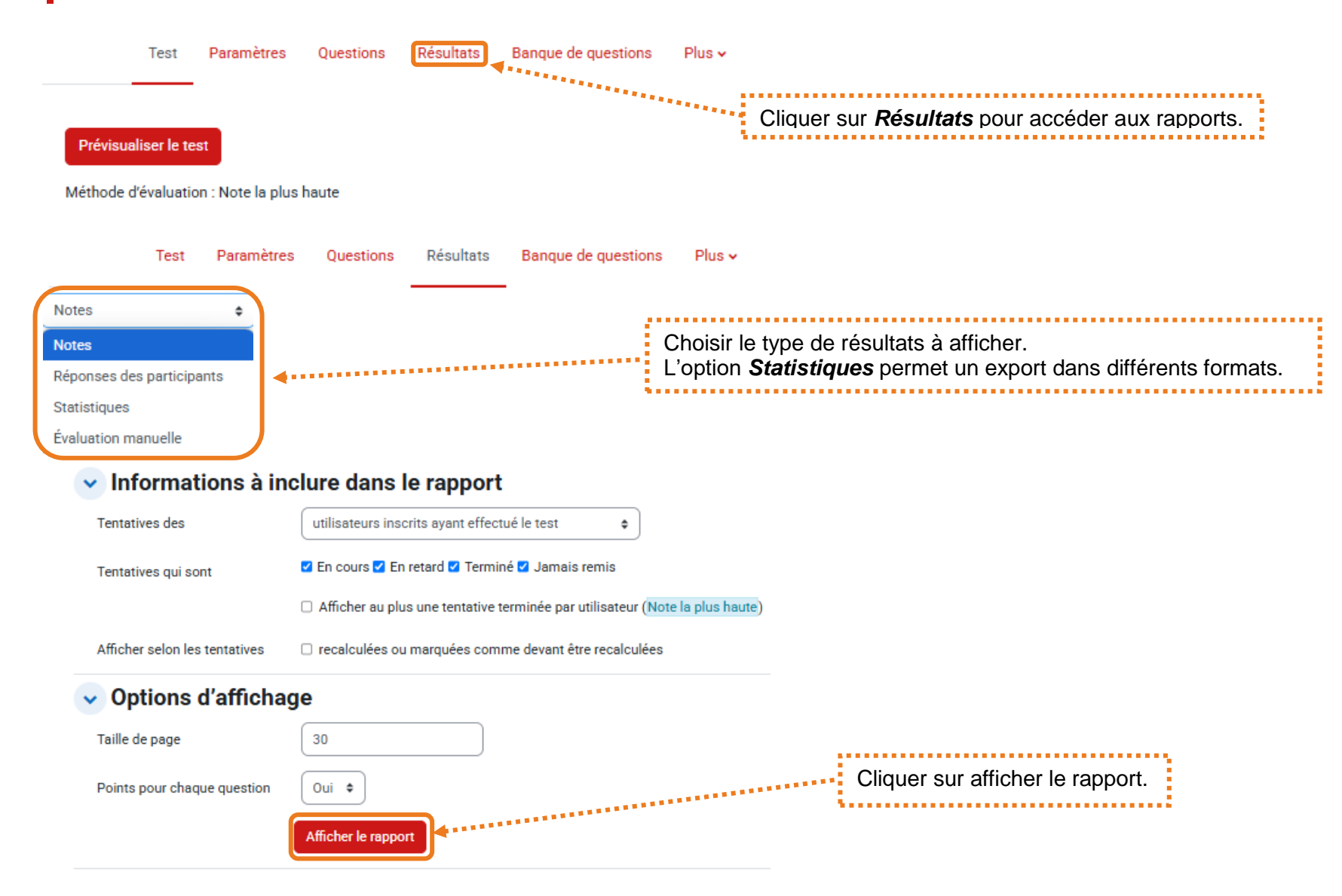